## So einfach funktioniert der **ZAKP NISCHEN**KONFIGURATOR

**1** Wählen Sie Ihr Wunschmotiv aus – hier haben Sie folgende Möglichkeiten:

- Nutzen Sie **Motive der Standard-Collection von Adobe Stock**: Verwenden Sie hierzu die Suchfunktion im oberen Bereich der Seite. Beachten Sie jedoch, dass bei diesen Motiven die **Layoutpauschale für Stockfotos** anfällt.
- Oder Sie nutzen die **Motive unserer vielfältigen Nischen-Kollektion**: Sortiert in verschiedenen Kategorien finden Sie mit Sicherheit ein passendes Motiv. Es entstehen Ihnen **keine weiteren Kosten** für die jeweiligen Motive.

Sobald Sie per Klick ein Motiv ausgewählt haben, können Sie dies in der Planungsansicht sehen.

- Natürlich können Sie auch ein **eigenes Motiv** für Ihre Nische verwenden. Bitte senden Sie uns in diesem Fall das gewünschte Motiv zu. Wir erstellen Ihnen kurzfristig einen Vorschlag für Ihre Nischenverkleidung. Es entstehen Ihnen **keine weiteren Kosten** für die jeweiligen Motive.
- **2** Größe Ihrer Nischenwand festlegen

**3** Auswahl der **Material-Ausführung** (Detaillierte Informationen öffnen sich in separatem Fenster)

## **4** Nehmen Sie **individuelle Anpassungen** des Motives vor:

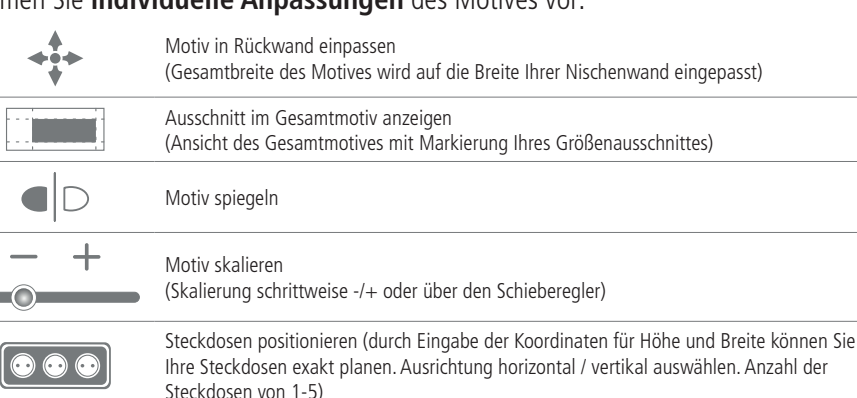

5 Im Farbkonfigurator können Sie durch das Anpassen von Wandfarben, Küchenfronten und Stühlen spielend leicht Ihre Traumküche simulieren

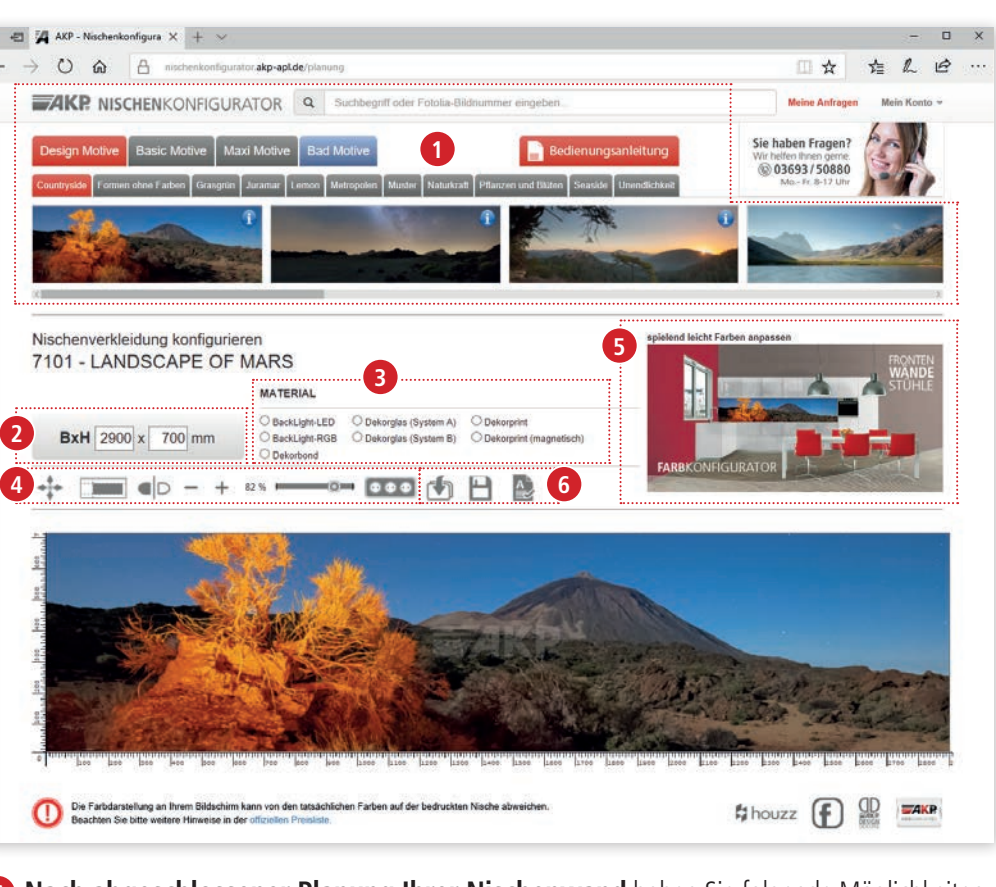

## **6** Nach abgeschlossener Planung Ihrer Nischenwand haben Sie folgende Möglichkeiten:

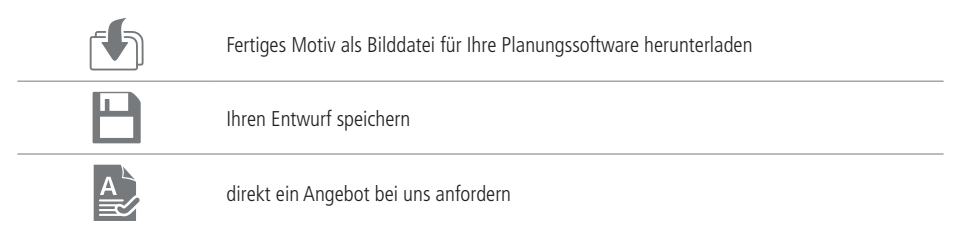

Bitte beachten Sie, dass Sie den AKP-Nischenkonfigurator nur als registrierter Benutzer in vollem Umfang nutzen können.

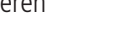

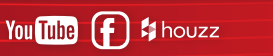

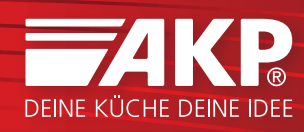